Accueil Enfance Jeunesse Intercommunal

# **ESPACE FAMILLE**

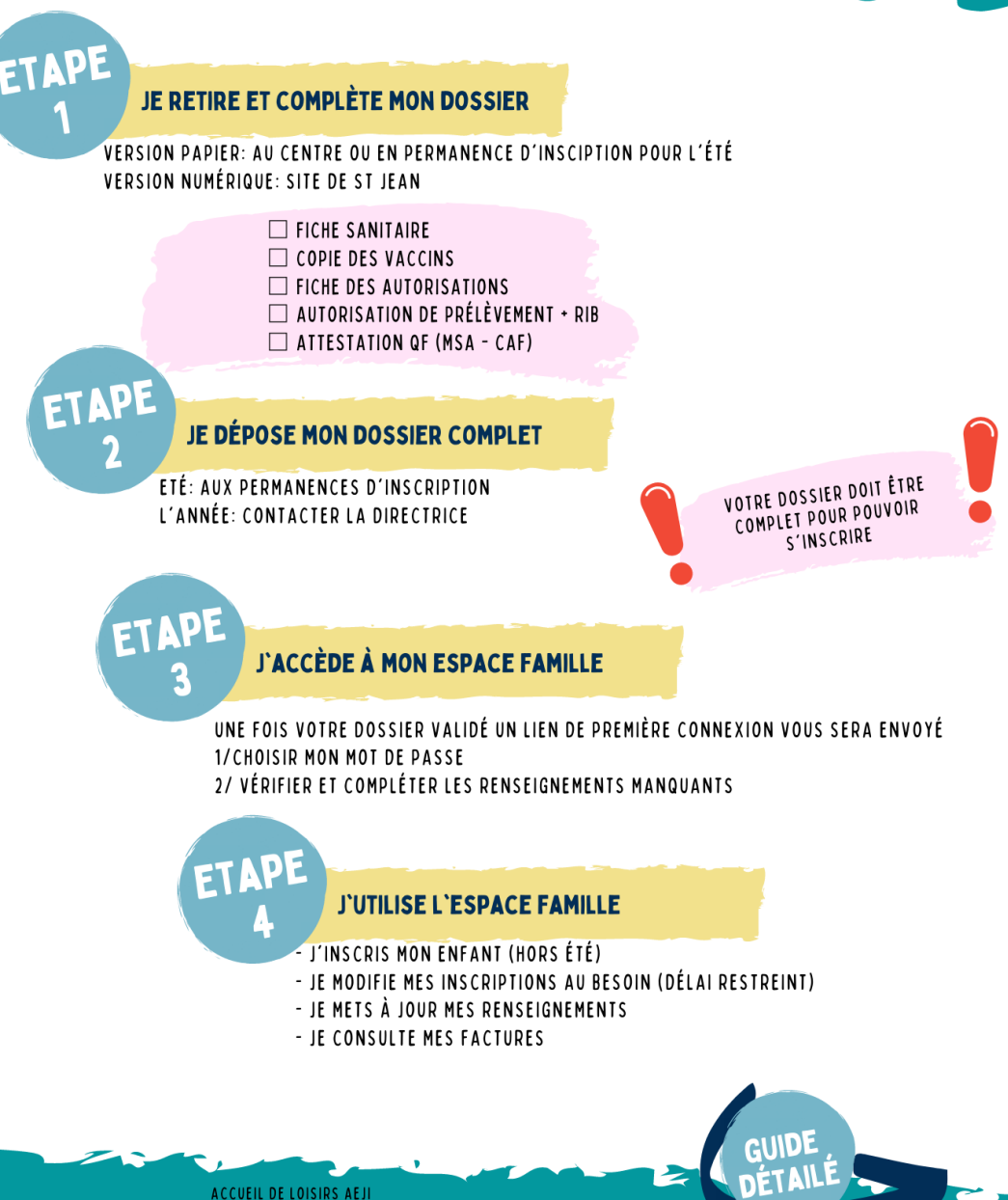

GUIDE

16 RUE DE LA COUR - 35220 SAINT JEAN SUR VILAINE 06.89.08.39.53 / AEJICSF©GMAIL.COM

## Préambule

En 2022, l'accueil de loisirs change de logiciel pour utiliser l'application web iNoé et mettre en place un espace famille. Ce changement se fait en partenariat avec la CSF et 8 autres accueils de loisirs. A l'AEJI, l'utilisation de l'espace famille s'effectuera de façon progressive de mi-juin à septembre 2022.

L'espace famille a pour but de simplifier vos démarches pour l'accueil de loisirs : mise à jour de vos renseignements familles, consultation, gestion de vos réservations, factures.

L'espace famille est accessible à partir de n'importe quel périphérique connecté à internet (ordinateur, tablette, smartphone, etc.) et synchronisé en temps réel avec iNoé ; l'utilisée au sein de l'AEJI.

En parallèle, l'accueil de loisirs dispose désormais d'une tablette pour permettre le pointage des arrivées et départs des enfants. Cela permettra aussi, d'avoir les renseignements actualisés des enfants accueillis.

#### La première connexion

Une fois votre dossier complet, un e-mail au nom de CONFEDERATION SYNDICALE DES FAMILLES vous sera adressé avec un lien d'initialisation de votre mot de passe.

- o Cliquez sur le lien
- o Vous pouvez à présent créer votre mot de passe, celui-ci doit comporter au moins huit caractères, une minuscule, une majuscule et un chiffre.
- o Cliquez sur créer le mot de passe

L'e-mail de première connexion a une validité de 48h suite à son envoi par la structure.

À tout moment, vous pouvez modifier votre adresse e-mail ou votre mot de passe,

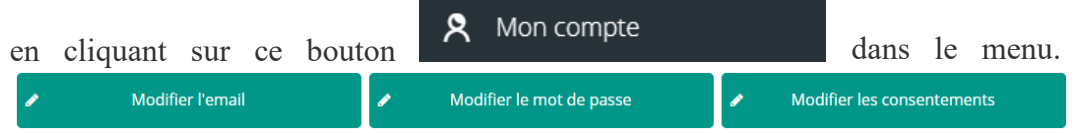

## Tableau de bord

Cliquez sur un bouton pour accéder à son contenu. Le tableau de bord est la page d'accueil de l'Espace Famille, une fois la connexion effectuée, il reprend les rubriques du menu.

À tout moment, vous pouvez revenir sur cette page en cliquant sur le bouton menu en haut à gauche de votre écran.

| =              | confederation syndicale des familles 🔶 එ                            |                                   |                              |                      |  |  |  |  |  |  |  |  |  |
|----------------|---------------------------------------------------------------------|-----------------------------------|------------------------------|----------------------|--|--|--|--|--|--|--|--|--|
|                | Mon tableau de bord                                                 |                                   |                              |                      |  |  |  |  |  |  |  |  |  |
|                | MA FAMILLE<br>1<br>Personne                                         | MES INSCRIPTIONS<br>1<br>En cours | MES<br>RÉSERVATIONS          |                      |  |  |  |  |  |  |  |  |  |
|                | Afficher ma famille                                                 | Consulter mes inscriptions        | Consulter mes réservatio     | ns                   |  |  |  |  |  |  |  |  |  |
|                | MES FACTURES 1<br>13,10 €<br>Artigler                               |                                   | HISTORIQUE DE<br>MES ACTIONS |                      |  |  |  |  |  |  |  |  |  |
|                | Consulter mes factures                                              | Documents de ma famille           | Consulter mon historiqu      | e                    |  |  |  |  |  |  |  |  |  |
|                | CONTACTER                                                           | LA STRUCTURE E                    | nvoyer un message            |                      |  |  |  |  |  |  |  |  |  |
| ze des merrite | an ar reference as benefits                                         |                                   |                              |                      |  |  |  |  |  |  |  |  |  |
| <u> </u>       | -amilie Alsa<br>Adresse (16), Rauto d'Espagna<br>Cauto IV y Chicolo |                                   |                              |                      |  |  |  |  |  |  |  |  |  |
| ersonne        | s (3)<br>Clara MGA<br>E-transit Zian                                |                                   |                              |                      |  |  |  |  |  |  |  |  |  |
| 0              | Neele of romation                                                   |                                   |                              | ,                    |  |  |  |  |  |  |  |  |  |
|                | Tom AIGA<br>F ID asset 1 mes<br>hav criterizato                     |                                   |                              | >                    |  |  |  |  |  |  |  |  |  |
|                |                                                                     |                                   | •                            | Ajouter une personne |  |  |  |  |  |  |  |  |  |

Vous y trouvez la liste des personnes qui composent votre famille et qui participent aux activités de la structure. En fonction des possibilités offertes par votre structure, vous avez accès aux modifications de certaines données.

Les champs marqués d'une étoile (\*) sont obligatoires.

Pensez bien à toujours valider vos modifications. Elles sont automatiquement enregistrées dans le logiciel utilisé par la structure, le message cidessous apparaît :

Enregistrement

Votre demande a été correctement

Certaines modifications donnent lieu à une validation par la structure. Vous recevrez, par la suite, un mail de confirmation d'acceptation ou de refus de vos<sup>\*\*</sup> modifications.

## Mes inscriptions

Par un simple clic sur le nom d'un membre de votre famille, vous accédez au détail de ses inscriptions. Des filtres vous permettent d'afficher les inscriptions souhaitées. Vous pourrez également procéder à la demande d'inscription des membres de votre famille aux activités proposées par la structure.

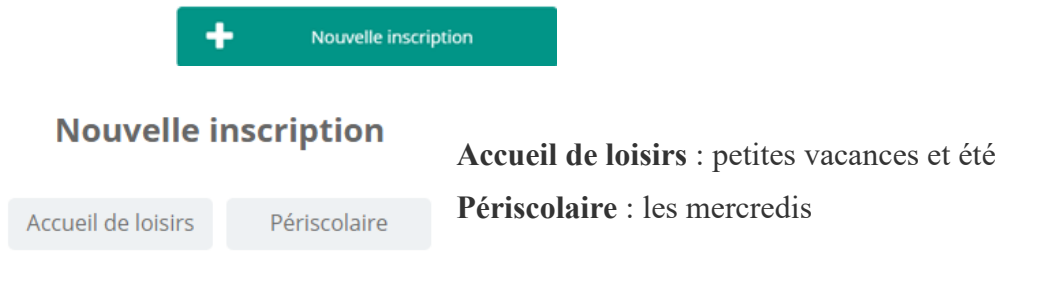

Les périodes des différents accueils de loisirs vous sont proposées :

Choisir les périodes de l'AEJI :

AEJI – nom de la période + année

Pour valider la période, sélectionner le groupe et enregistrer.

# Mes réservations

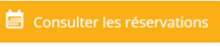

La liste des enfants participant aux activités s'affiche.

Cliquez sur l'un d'entre eux et vous accédez au planning de réservations le concernant.

Les activités auxquelles il est inscrit apparaissent dans un planning avec un affichage par défaut hebdomadaire.

Vous pouvez procéder à vos demandes de réservations sur les cases blanches disponibles.

Les réservations et annulations sont possibles au maximum 15 jours avant sur l'espace familles (ex : pour le merc. 22 juin, la réservation doit se faire avant le mardi 7 juin 12H).

Passer ce délai, contacter l'accueil de loisirs par mail directement.

|                            |          |                 |          |          |                 |                 |          |          |          |          | -        |                 |          |          |          |          |          |          |                 |                 |          |          |          |                 | _        |          |                 |          |                 |          |
|----------------------------|----------|-----------------|----------|----------|-----------------|-----------------|----------|----------|----------|----------|----------|-----------------|----------|----------|----------|----------|----------|----------|-----------------|-----------------|----------|----------|----------|-----------------|----------|----------|-----------------|----------|-----------------|----------|
| LÉGENDE                    | 01<br>Me | <b>02</b><br>Je | 03<br>Ve | 04<br>Sa | <b>05</b><br>Di | <b>06</b><br>Lu | 07<br>Ma | 08<br>Me | 09<br>Je | 10<br>Ve | 11<br>Sa | <b>12</b><br>Di | 13<br>Lu | 14<br>Ma | 15<br>Me | 16<br>Je | 17<br>Ve | 18<br>Sa | <b>19</b><br>Di | <b>20</b><br>Lu | 21<br>Ma | 22<br>Me | 23<br>Je | <b>24</b><br>Ve | 25<br>Sa | 26<br>Di | <b>27</b><br>Lu | 28<br>Ma | <b>29</b><br>Me | 30<br>Je |
|                            | AEJI     | MERC            | REDIS    | 2022 1   |                 |                 |          |          |          |          |          |                 |          |          |          |          |          |          |                 |                 |          |          |          |                 |          |          |                 |          |                 |          |
| Mer Mat<br>07:30 - 12:00   |          |                 |          |          |                 |                 |          |          |          |          |          |                 |          |          |          |          |          |          |                 |                 |          |          |          |                 |          |          |                 |          |                 |          |
| Mer Repas<br>12:00 - 12:45 |          |                 |          |          |                 |                 |          |          |          |          |          |                 |          |          |          |          |          |          |                 |                 |          |          |          |                 |          |          |                 |          |                 |          |
| Mer AM<br>12:45 - 18:30    |          |                 |          |          |                 |                 |          |          |          |          |          |                 |          |          |          |          |          |          |                 |                 |          |          |          |                 |          |          |                 |          |                 |          |

La légende accessible par ce bouton (en haut à gauche du tableau de réservation), vous indique la nature de chaque case.

# Mes factures

| Me   | s factures à payer           |                   |                               |                                           | I                     | A PAYER 2           | IOLDEES |
|------|------------------------------|-------------------|-------------------------------|-------------------------------------------|-----------------------|---------------------|---------|
|      |                              | tuation<br>anotre | <b>7</b><br>Factures à régler | <b>192.40 €</b><br>Seide aŭ au 07/05/2020 |                       |                     |         |
| TIPI |                              |                   |                               |                                           |                       |                     |         |
|      | psp-#200300001 du 01/03/2020 |                   |                               |                                           | 35.00 €<br>Montant dù | 15.00 €<br>Solde dü | ß       |
|      | AN-F191100001 du 30/11/2019  |                   |                               |                                           | 6.20 €<br>Montant dù  | 6.20 €<br>Solde dù  | Ø       |

Cet écran permet de filtrer l'ensemble des factures de votre foyer. L'affichage se fait par défaut sur les factures à payer. Le bouton "soldées" vous

permet de visualiser les factures soldées.

Ce bouton <sup>12</sup> en bout de ligne vous permet de télécharger votre facture au format PDF.

|                            | Nouvelle i        | nso | cription                       |          |
|----------------------------|-------------------|-----|--------------------------------|----------|
| A                          | ccueil de loisirs |     | Périscolaire                   |          |
| EJI - MERCREDIS 202<br>023 | 2-                |     | ALSH BILLÉ - M<br>2022         | ercredis |
|                            |                   |     | Du 07/09/2022<br>au 31/12/2022 |          |
|                            |                   |     |                                |          |
| S'inscrire                 |                   |     | S'ii                           | nscrire  |